用户资材交接需要用到企业微信—工作台—资材管理模块进行交接。

大致步骤为:保管人选择要交接的设备,输入承接人;承接人现场盘点实物后,在资材管理模块中,点击确认进行交接。

具体步骤如下:

1.保管人测发起交接 , 手机点击 " 工作台 " —-点击 " 资材管理 " —-选择底部的 " 资材管理 " —点击 " 资 材交接 " 进入资材选择页面。

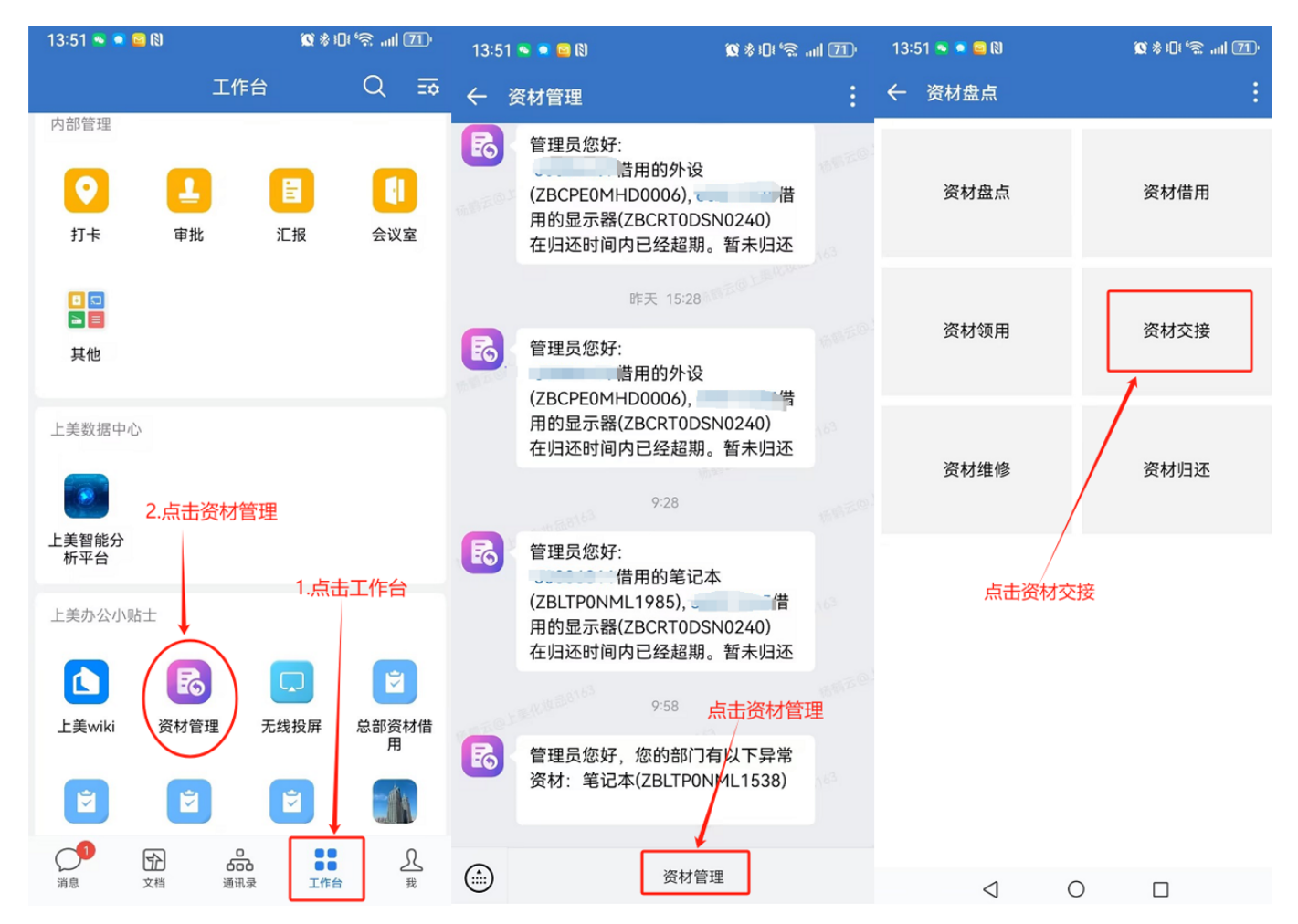

2.在资材交接页面选中要交接的资材编号,下拉到最下部,点击"交接"

| A     B     B     B     B     B     B     Color     B     Color     B     Color     B     Color     B     Color     Color |                                                 |                                                 |                        |
|----------------------------------------------------------------------------------------------------|-------------------------------------------------|-------------------------------------------------|------------------------|
| 14:06 💊 💿 😑 🕅                                                                                                    | Q \$10t °≳I 70)                                 | 14:06 👟 🛋 😅 🕲                                   | <b>∅</b> *10(°≈ ,  70) |
| ← 资材交接                                                                                                    | ÷                                               | ← 资材交接                                          | :                      |
| с – –                                                                                                    | ÷                                               | 领用人:杨鹤云(60000060)                               |                        |
| 「」」                                                                                                    | 维码                                              | <b>ZBLTPOVIP0069</b><br>笔记本<br>领用人:杨鹤云(6000060) |                        |
| 无法扫描请联系信息部<br>点击<br><sup>名下资材</sup>                                                                                                    | <b>更新资材编码</b><br>想要交接的资材<br><sup>待审核的交接资材</sup> | <b>ZBLTP0VIP0162</b><br>笔记本<br>领用人:杨鹤云(6000060) |                        |
| <b>ZBCRT0DSN0063 57%</b><br>显示器<br>领用人: 杨鹤云(60000060)                                                                                                    |                                                 | <b>ZBCPE0TNO0202</b><br>外设<br>领用人:杨鹤云(6000060)  |                        |
| <b>ZBCRT0DSN0062</b><br>显示器<br>领用人:杨鹤云(6000060)                                                                                                    |                                                 | <b>ZBCPE0TNO0217</b><br>外设<br>领用人:杨鹤云(6000060)  | () 点击交接                |
| <b>ZBWKS0DSN0047</b><br>主机<br>领用人: 杨鹤云(6000060)                                                                                                    |                                                 | <b>ZBCPE0TNO0696</b><br>外设<br>领用人:杨鹤云(6000060)  | 0                      |
| <b>ZBLTP0VIP0069</b><br>笔记本<br>领用人: 杨鹤云(6000060)                                                                                                    |                                                 | <b>ZBCPE0PAD1155</b><br>外设<br>领用人:杨鹤云(6000060)  | 0                      |
| 7DITD0\/ID0142                                                                                                    |                                                 | 交接                                              | ž –                    |

3.弹出的对话框中输入承接人姓名,点击确定。联系承接人现场交接资材实物

| 14:06 🛸 🔍 🧰 🕅                                    | 🕱 🕸 10 😭 70 ' |
|--------------------------------------------------|---------------|
| ← 资材交接                                           | :             |
| 领用人:杨鹤云(60000060)                                |               |
| <b>ZBLTP0VIP0069</b><br>笔记本<br>领用人: 杨鹤云(6000060) | ð             |
| <b>ZBLTP0VIP0162</b><br>笔记本<br>领用人: 杨鹤云(6000060) | Q             |
| ZBCPE0TNO0202   外i   交i   领原   姓名:               | <del>接</del>  |
| ZB<br>外让 提:<br>领F                                | ×             |
| <b>ZBCPE0TNO0696</b><br>外设<br>领用人: 杨鹤云(6000060)  | 0             |
| <b>ZBCPE0PAD1155</b><br>外设<br>领用人: 杨鹤云(6000060)  | Ø             |
|                                                  | ŧ             |

4.承接人会在企业微信内收到资材交接通知,点击资材管理,选择资材交接,选择"待审核的交接资材", 将显示的资材编号与实物资材编号做核对,核对一致后,再点击"同意"进行资材接收。如果没接收到实物或者资材编码不一致,点击"拒绝",不同意资材接收。 Last update: 资 2024/12/13 材 06:51 交

公司相关知识

交接操

http://wiki.chicmax.net/doku.php?id=%E5%85%AC%E5%8F

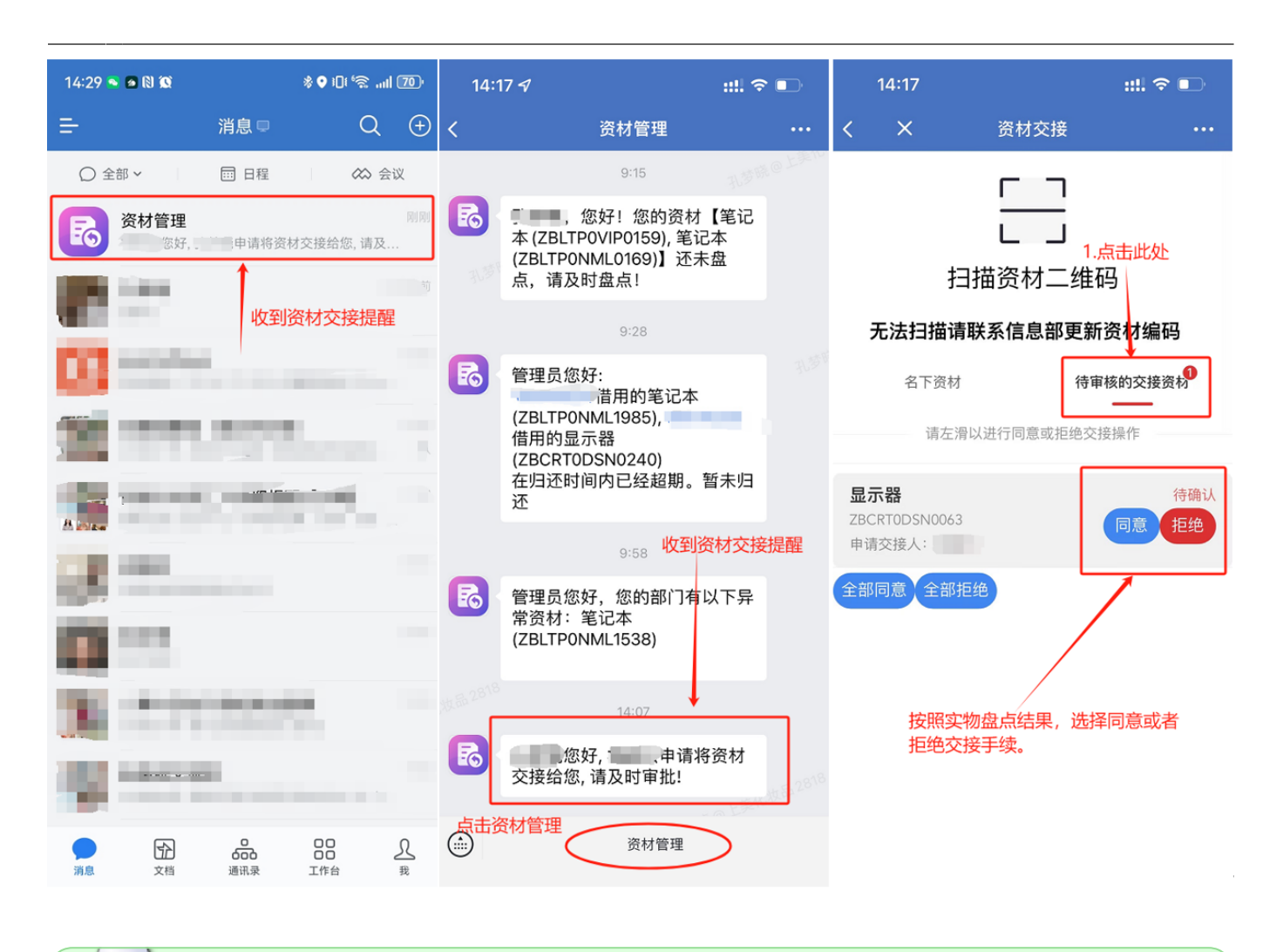

%B8%E7%9B%B8%E5%85%B3%E7%9F%A5%E8%AF%86:%E8%B5%84%E6%9D%90%E4%BA%A4%E6%8E%A5%E6%93%8D%E4%BD%9C%E6%96%B9%E6%B3%95

发起人发起交接以后,请务必跟进承接人进行实物盘点并点击"同意"完成交接事项

1 注意!承接人务必对实物进行盘点,盘点实物正常后方可点击同意进行资材接收。

交接完毕后,默认承接人确认实物正常接收到,并承接此资材的保管义务。

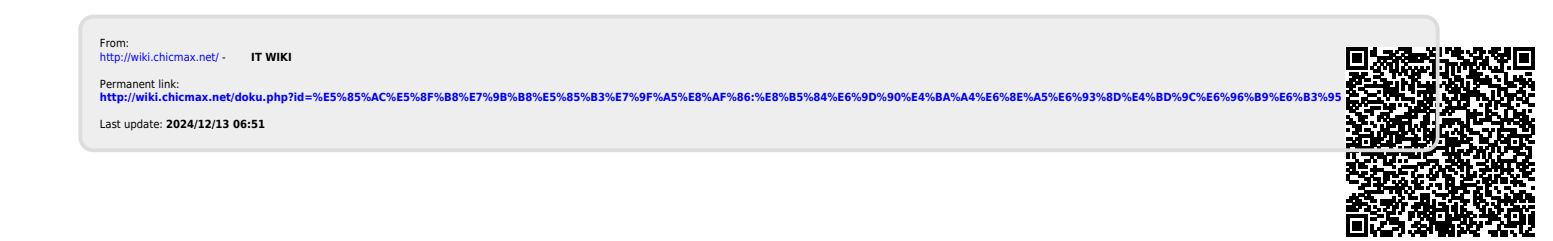